## GUÍA RÁPIDA RECUPERACIÓN DE CONTRASEÑA

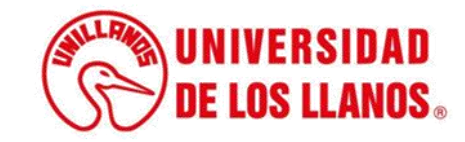

## GUÍA RÁPIDA RECUPERACIÓN DE CONTRASEÑA

Esta guía le permitirá conocer el proceso que debe llevar a cabo cada Estudiante, para recuperar la contraseña de SIAU.

## **Requerimientos téc**nicos:

- Equipo de cómputo o dispositivo móvil
- Conexión a internet.

**Nota:** Cualquier información relacionada con el proceso, favor dirigirla al correo electrónico <u>sistemas@unillanos.edu.co</u>.

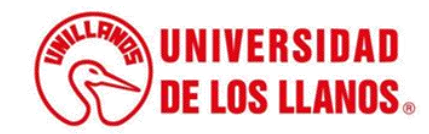

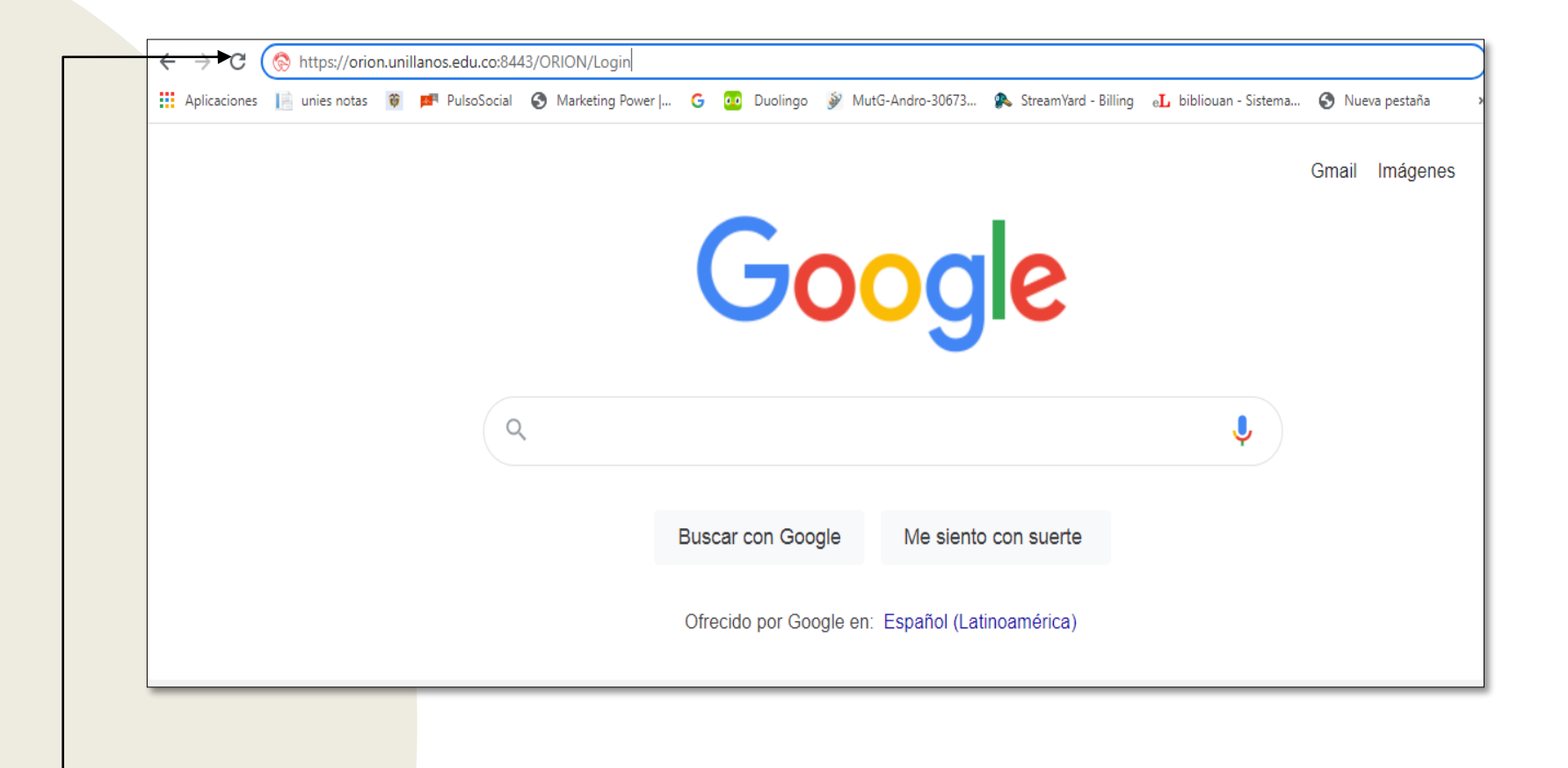

Ingresar al siguiente enlace: https://siau.unillanos.edu.co:8443/ORION/Login

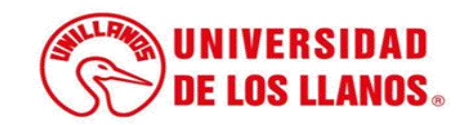

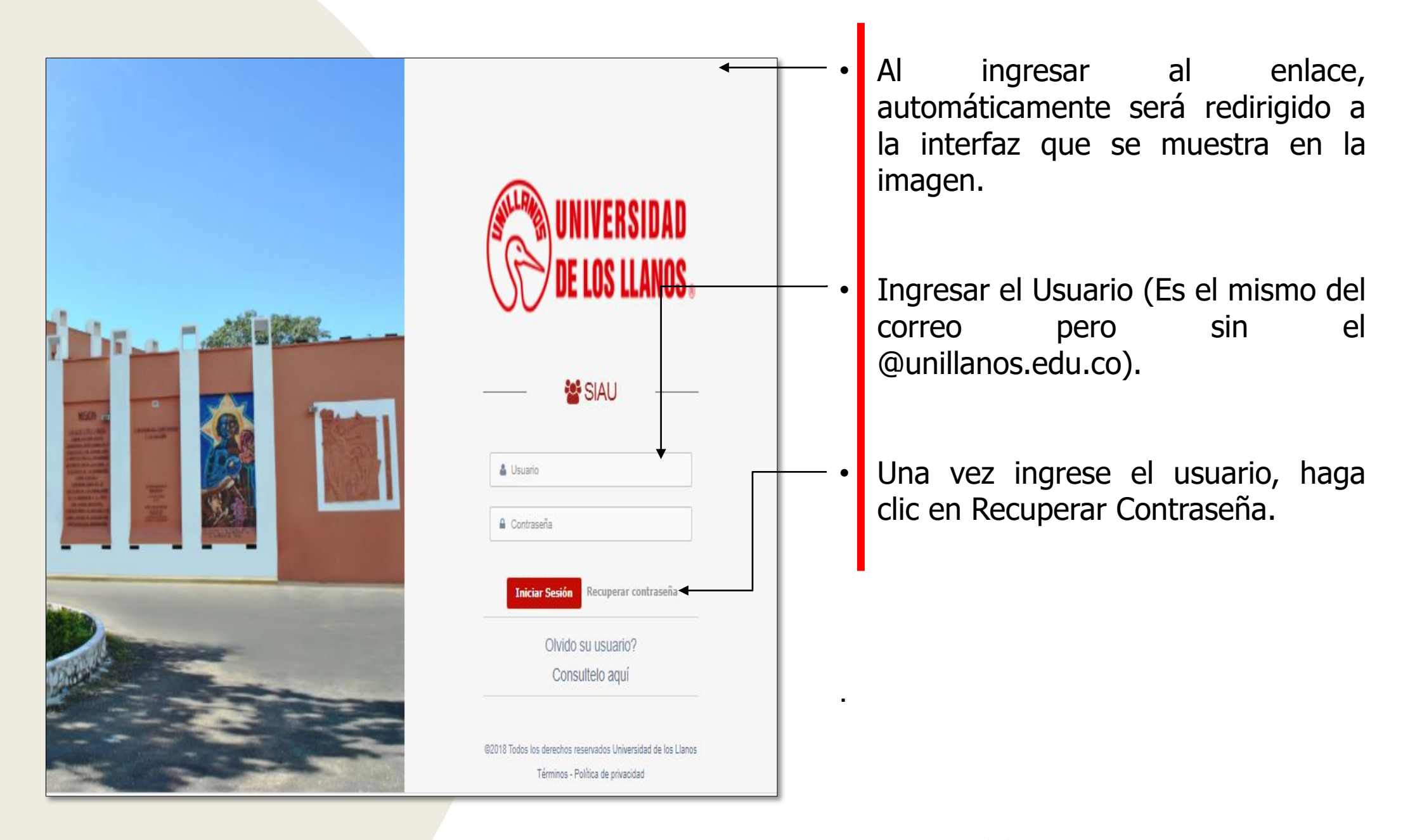

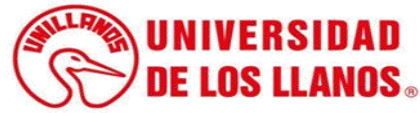

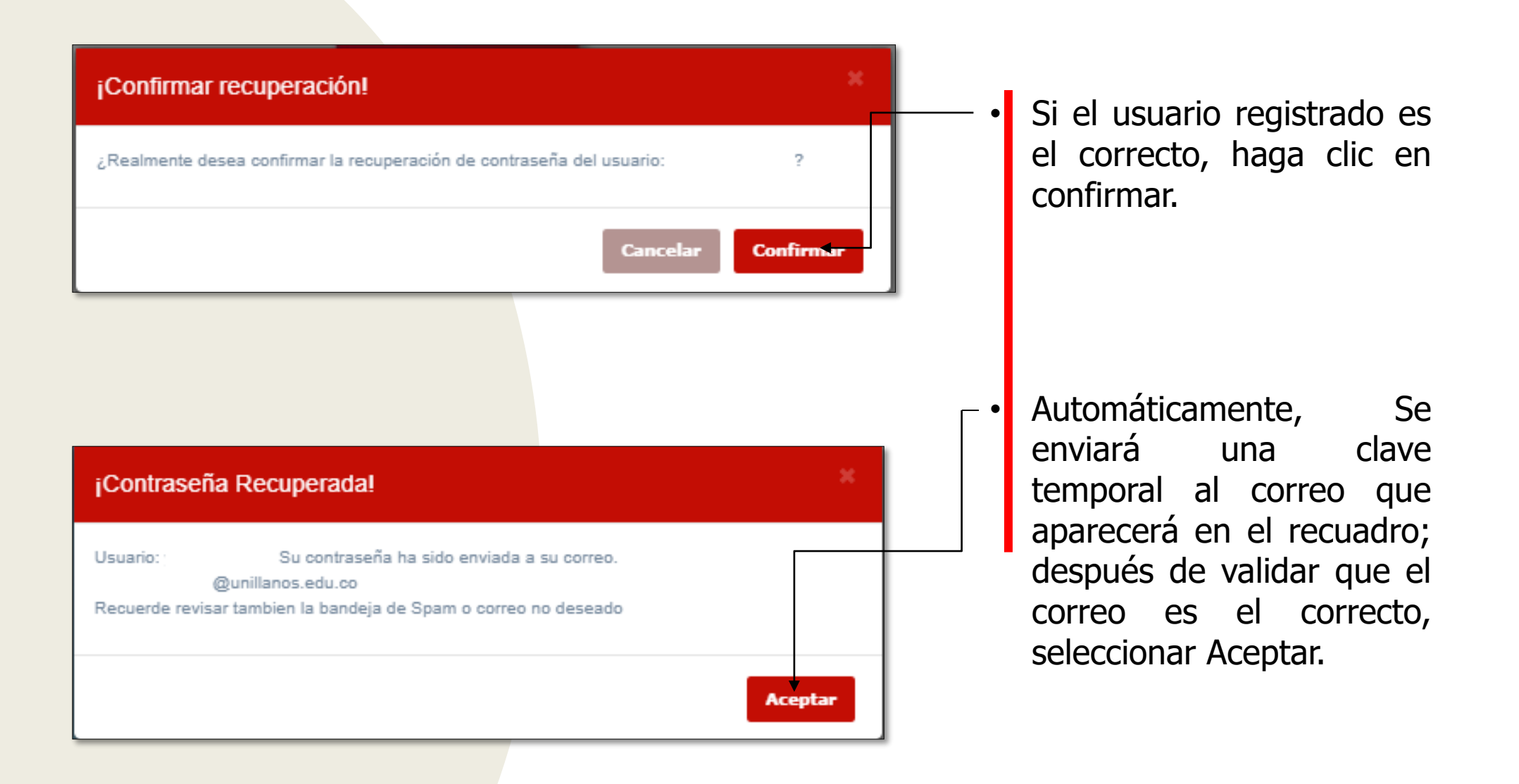

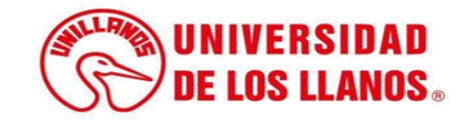

| = 🎽 Gmail                                              |    | Q Buscar en todas las conve | rsaciones 🗄 Activo 🗸 🕐 🔅 🏭                                                                                               | UNIVERSIDAD<br>DE LOS LLANOS |  |  |
|--------------------------------------------------------|----|-----------------------------|----------------------------------------------------------------------------------------------------|------------------------------|--|--|
| 🖉 Redactar                                             |    | □ - C :                     | 1-50 de 65 🛛 <                                                                                                    | > Es *                       |  |  |
|                                                        |    | no-reply2                   | Recuperación de contraseña - Su contraseña temporal es: 9c42                                                             | 17:49                        |  |  |
| ▼ Correo                                               |    | 🔲 🙀 Comunicaciones Unil.    | Oficina de Sistemas: Tenga en cuenta las medidas que se implementarán a cuentas Gmail de Unillan                         | 16:21                        |  |  |
| Recibidos                                              | 20 | 🗌 ☆ Comunicaciones Unil.    | Este es el Plan de Acción Institucional - Unillanos 2022 "Cualificación académica y acción social" - E<br>PAI 2022 - R.S |                              |  |  |
| <ul> <li>☆ Destacados</li> <li>③ Pospuestos</li> </ul> |    |                             |                                                                                                    |                              |  |  |
| ✓ Chatear                                              | +  | 🔲 🕁 Boletin Interno         | Boletín informativo "El Unillanista" Nº10 - Saludo cordial comunidad universitaria Enviamos boletín in                   | 31 mar                       |  |  |
|                                                        |    | 🔲 🙀 Krisp Team              | While You Work, March 2022: Product updates and communication tips from Krisp 💻 - With a quart                           | 31 mar                       |  |  |
| No hay conversaciones<br>Iniciar un chat               |    |                             |                                                                                                    |                              |  |  |

 Ingresar al correo electrónico y revisar la bandeja de entrada o en correo no deseado; abrir el correo enviado de recuperación de contraseña.

| Recuperación de contraseña Recibidos ×         |
|------------------------------------------------|
| no-reply2@unillanos.edu.co                     |
| Su contraseña temporal es: 9c42                |
| [Mensaje recortado] <u>Ver todo el mensaje</u> |
|                                                |

• **Nota:** Al abrir el correo electrónico, encontrara una contraseña temporal.

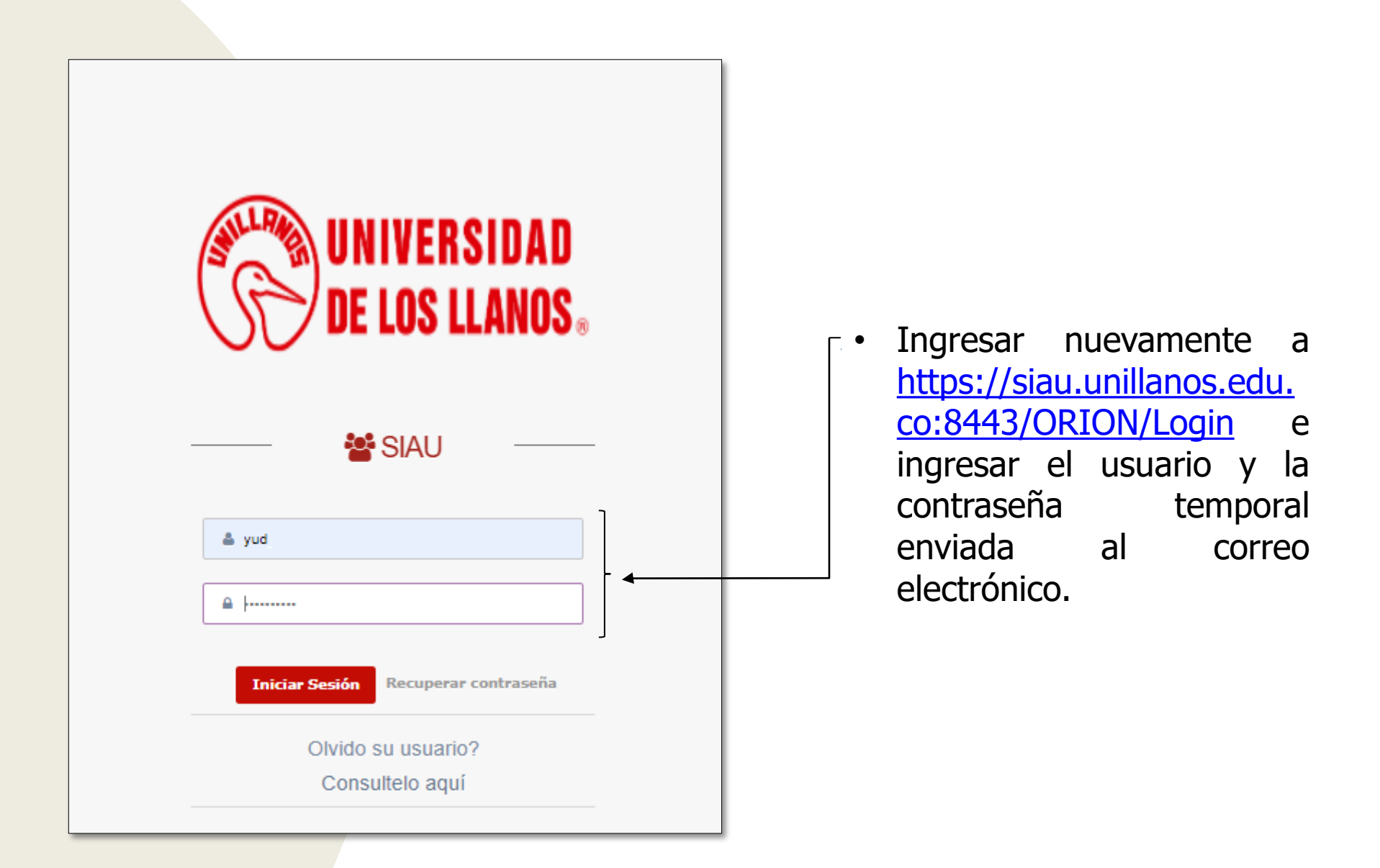

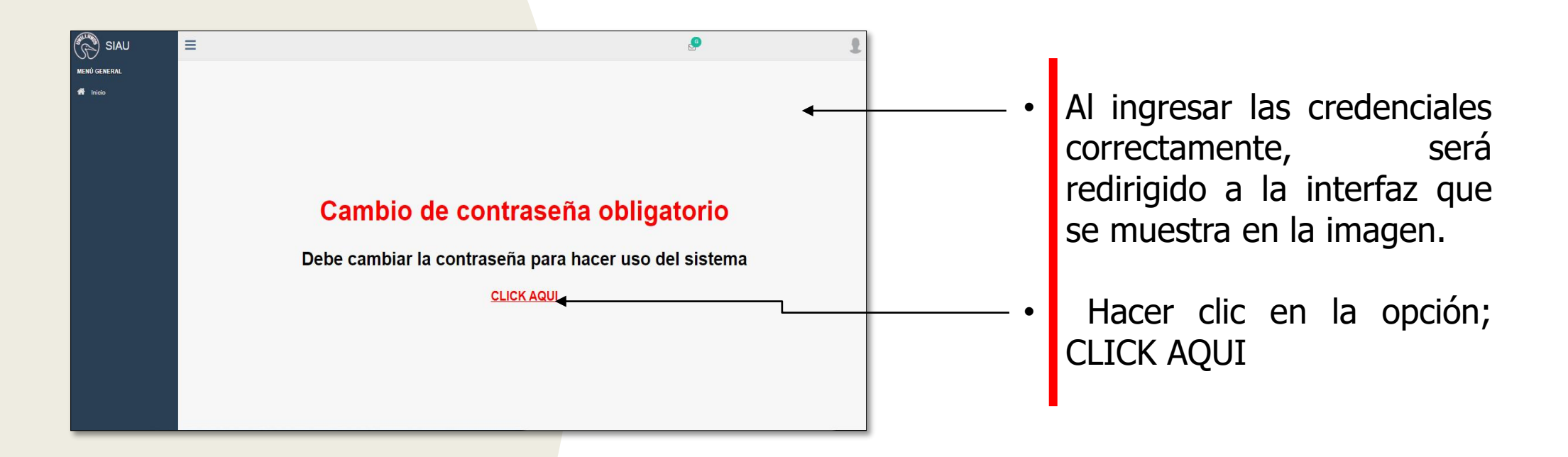

| Kinia<br>Menù General<br>Iniao | Contraseña no<br>La contraseña no<br>1) Lo contraseña no<br>1) Debe contener mayin<br>Contraseña actual<br>[<br>Nueva contraseña<br>[<br>confirmar contraseña<br>[<br>] | r contraseña<br>i exceder los 20 caracteres.<br>utas, minúsculas y números.<br>Guardar |              |   | Ingresar<br>temporal, er<br>electrónico.<br>Ingresar<br>contraseña.<br>Confirmar<br>contraseña.<br>Seleccionar<br>Guardar. | la co<br>nviada<br>la<br>la<br>la | ontraseña<br>al correo<br>nueva<br>nueva<br>opción; |
|--------------------------------|----------------------------------------------------------------------------------------------------|----------------------------------------------------------------------------------------|--------------|---|----------------------------------------------------------------------------------------------------|-----------------------------------|-----------------------------------------------------|
|                                | <mark>¡Enhorabuena!</mark><br>La contraseña se ha actualizado con                                                                                                    | rectamente.                                                                            | *<br>Aceptar | • | Inmediatame<br>contraseña<br>actualizada;<br>la opción Ace                                                                 | ente,<br>seleo<br>eptar.          | la<br>queda<br>ccionar                              |

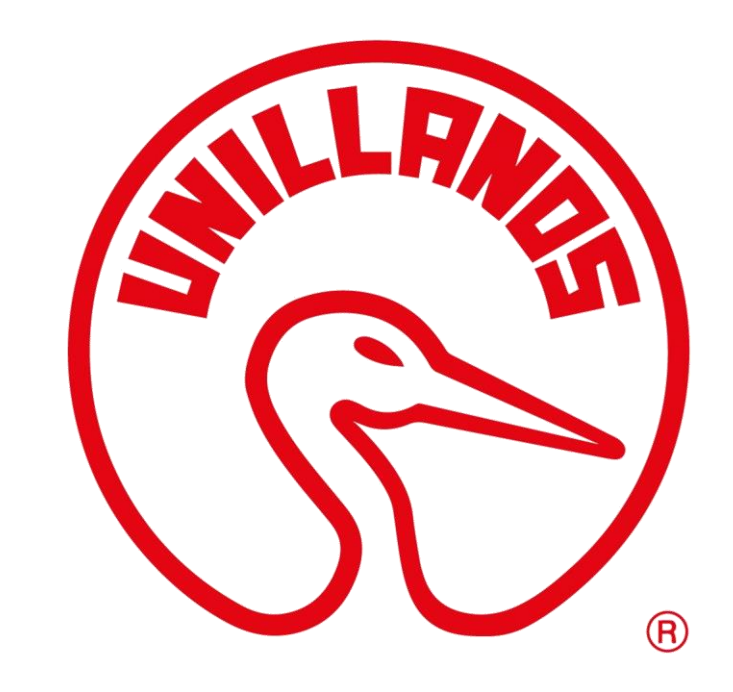

![](_page_9_Picture_1.jpeg)